# E-BOOK REQUEST FAIR in SUMMER

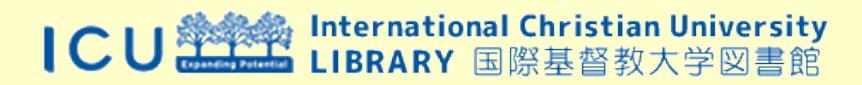

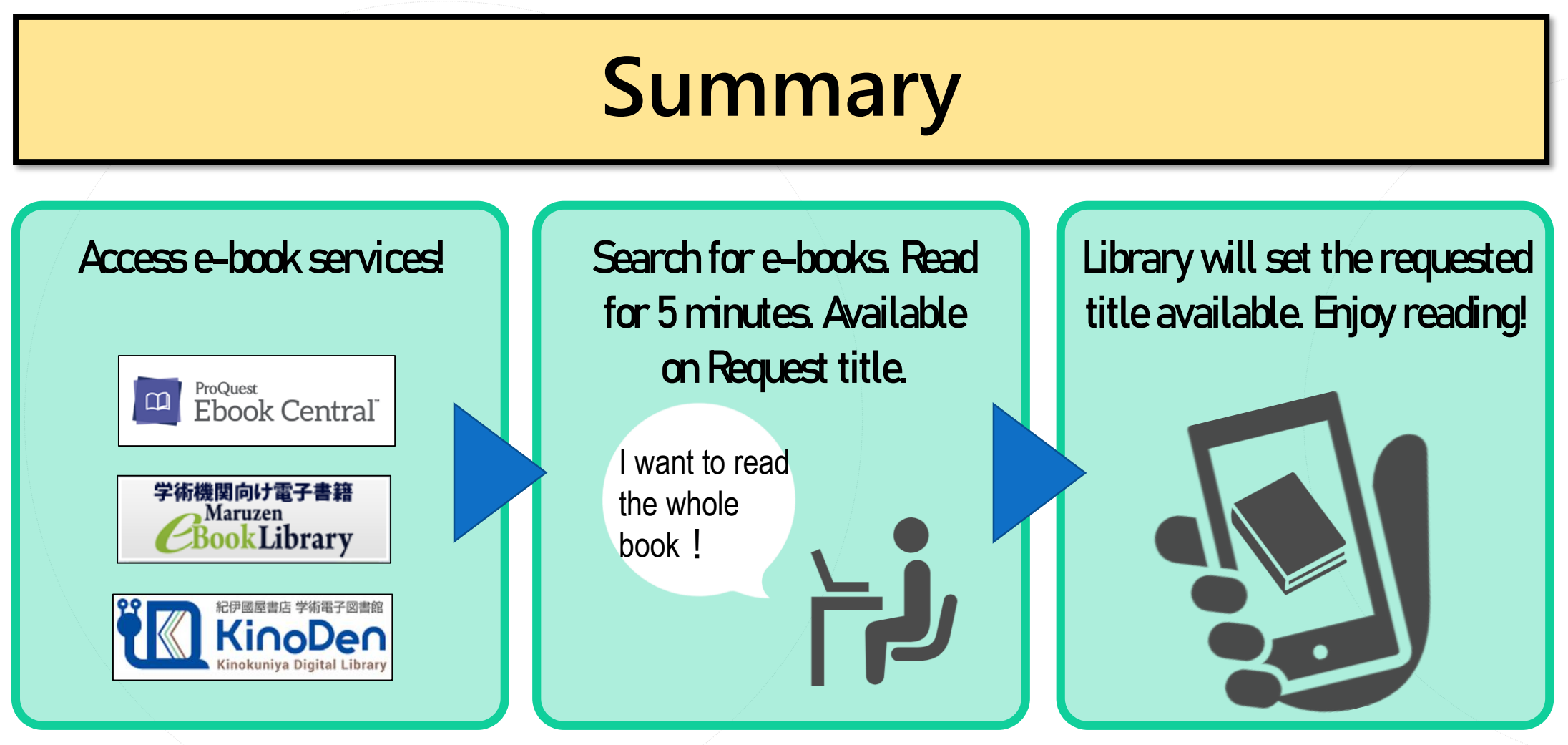

- Those who can request: ICU Students & Faculty members
- Period: From June 15th (Tue.), 2021. This event ends if subscription exceeds the budget.

### How to access

#### **1. ICU Library's website**

#### http://www-lib.icu.ac.jp/index-e.html

| NEWS                                                                                                    | TOOLS / REFERENCE                                                                                                    | OFFICE HOURS / CALENDAR                                                                                                    |                                                                                                    |
|----------------------------------------------------------------------------------------------------|----------------------------------------------------------------------------------------------------|----------------------------------------------------------------------------------------------------|----------------------------------------------------------------------------------------------------|
| ASRS will be stopped [2021-05-21]<br>Automated Storage and Retrieval System (ASRS) will<br>be stopped during the following date and time for<br>maintenance. We apologize for any inconvenience<br>caused.<br>May 26th (Wed.) 8:30-12:00<br>KinoDen eBook Library Trial extended [2021-05-11]<br>Kinokunya eBook (KinoDen) Trial extended. Please<br>have a look at the database for skill up Japanese.<br>Access: KinoDen. (KinoNunya Piolata Library) 2005/<br><u>ALMARD N=74701/L Off Campus Access Login</u><br>reguired)<br>Trial period From April 9th(Fri), 2021 to May | Teaching Library     Senior Thesis Guides     Grammary (English Auto-correction     Service)     RetWorks (Citation Management Tool)     Reacommended Readings by Major     Graded Readers     Oxford Bibliographies Online     (Guide by Subject)      SERVICES / FACILITY     For Those Who Want to Enter the Library     Borrow/Raring Books     Overduar & Fine | May 2021     June 2021       S M T W T F S     S M T W T F S       1 0 11 23 14 15     1 2 3 4 5       1 0 11 23 14 15     1 2 1 3 4 5       1 0 11 22 22 22     1 2 2 3 4 5       1 0 12 22 22 22     1 2 2 2 4 5       1 0 12 22 2 22     1 2 2 2 2 4 5       1 0 12 2 2 2 2 2 2     1 2 2 2 2 4 5       1 0 1 1 2 2 2 1 2 2     1 2 2 2 2 4 5       1 0 1 1 2 2 2 1 2 2     1 2 2 2 2 4 5       2 0 2 1 May & June Calendar in Detail       • Office Hours / Calendar | MyLibrary<br>MyLibrary<br>ICU Library YouTube<br>ICU Library FaceBook<br>ICU Library FaceBook<br>ICU Library Twitter<br>ICU Library Twitter                                                                                                    |
| 31st(Mon), 2021<br>• User quide For Overseas Customers<br>• Please send us your feedback.<br>EBSCO eBooks Maintenance [2021-04-30]<br>EBSCO eBooks will be completing a system upgrade<br>which will affect users of this eBook service. During the<br>following period, EBSCO users will be unable to<br>download full eBooks to read offline from EBSCOhost<br>SEARCH                                                                                                    | Bool     Sinder     Tr     Sitocopy Service     Books     Lecturers     serch Fellows     Library Bylaws                                                                                                    | Tweets by @icu_Lib<br>()<br>()<br>()<br>()<br>()<br>()<br>()<br>()<br>()<br>()                                                                                                    | ICU Library Instagram<br>ICU Library Instagram<br>ICU Archives<br>ICU Archives<br>ICU Archives<br>Center for<br>Center for Center for<br>Center for Center for<br>Center for Center for Center for Center for<br>Center for Center for Cente |
| As been combined.     OPAC     Search                                                                                                    | ■ ICU Affiliated Libraries<br>► TAC (Tama Academic Consortium) and<br>Other Affiliated Libraries                                                                                                    | ○ [→ May 22, 2021 ○ [-→ May 22, 2021 ○ [CU図書館 ② [CU_Lib]                                                                                                    | ICU古本募金<br>USED BOOKSALE DONATIONS<br>Titles purchased by the<br>Used Booksale Donations                                                                                                    |
| ICU Discovery     Database List     Journals Finder     Newspaper Title List     ICU Theses     ICU Repository                                                                                                    | LIBRARY ORIGINALS<br>• Kanzo Uchimura Memorial Collection<br>• Ayako Horiuchi Memorial Book Fund<br>• ASRS (Automated Storage)<br>• Sast Exhibitions<br>• Columns<br>• Library History                                                                                                    | トラブルで停止中のASRSは復用しました。出庫可能<br>です。<br>ASRS is now in operation. You can retrieve books.<br>♡ 「→ Mav 20, 2021 ▼<br>Embed View on Twitter                                                                                                    | Floor Plan                                                                                                    |

#### **2. Database List**

#### http://othmer1.icu.ac.jp:2048/login

#### SEARCH

**%**"Regular" and "Authenticated / Off-Campus" menu has been combined.

#### OPAC

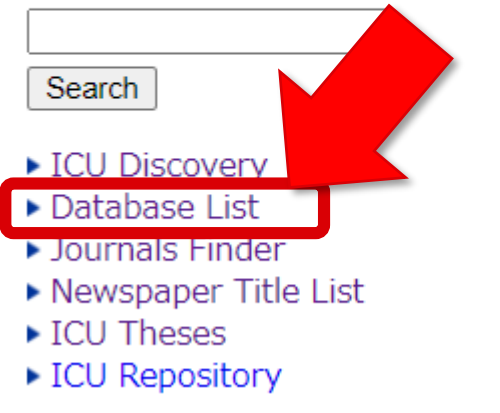

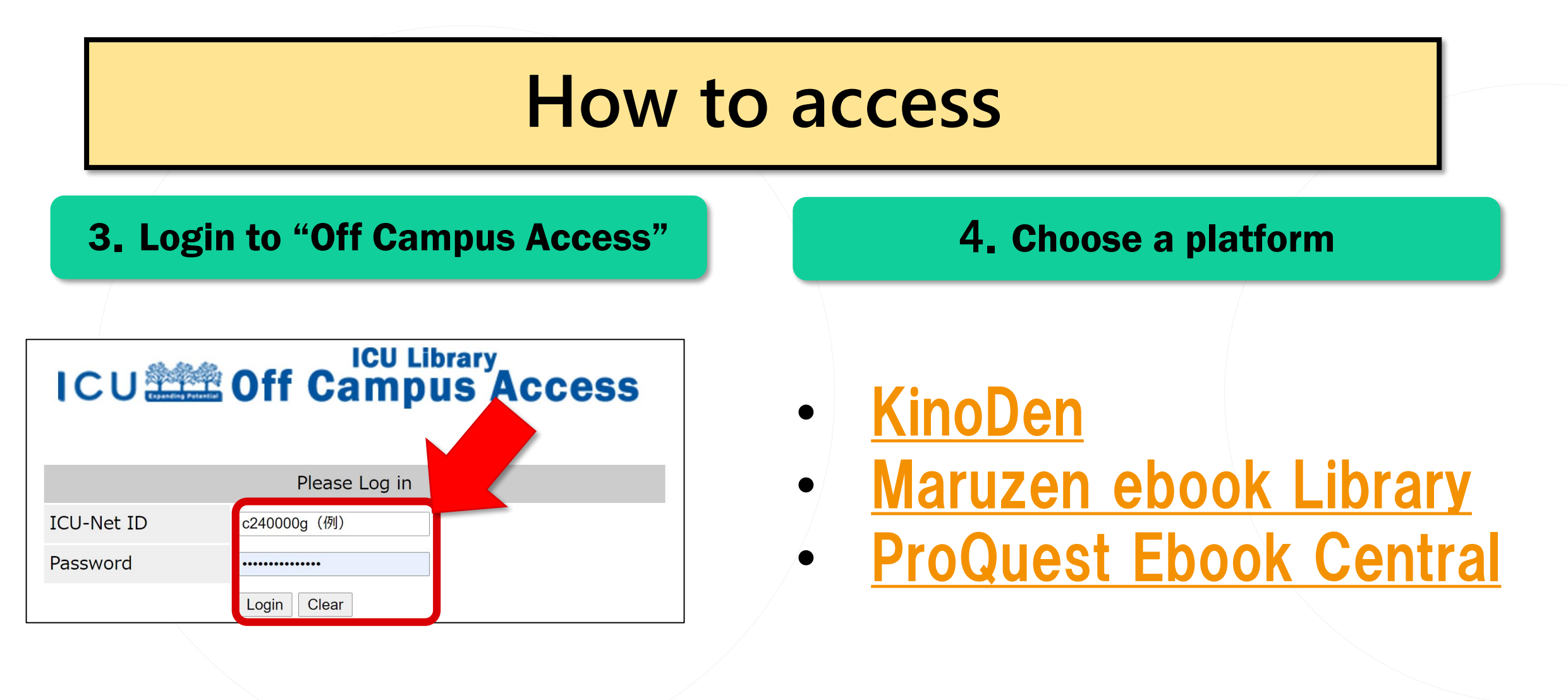

### How to request : ProQuest Ebook Central

1. Access ProQuest eBook Central

https://ebookcentral-proguest-com.othmer1.icu.ac.jp:2443/lib/icujp1-ebooks/home.action

- 2. Search for e-books by title, author, etc.
- 3. Click on title you want to read.
- 4. Click on "Read Online" (We can read each title for up to 5 minutes for trial)
- 5. Click on "Request."
  - If you request for the first time, click on "Create Account"  $\rightarrow$  Fill in the form  $\rightarrow$  Create your account **\***Be sure to use @icu.ac.jp email address.
  - ◆ If you already have Ebook Central Account, click on "Sign in."
- 6. Fill in the "Request This Book" form (Make sure to write the reason for request in "Message.")

| The Concise<br>And Handbook | Create Account       Request This Book         OR       Image: Confirm Email         Sign In       Optime Point | YouTube         ProQuest Official Video         Search for a Book on         Ebook Central |
|-----------------------------|----------------------------------------------------------------------------------------------------|--------------------------------------------------------------------------------------------|
| Read Online                 | 身分距當号/ICU<br>IDNo.                                                                                              |                                                                                            |

## How to request : Maruzen eBook Library

- 1. Access Maruzen eBook Library <u>http://othmer1.icu.ac.jp:2048/login?url=https://elib.maruzen.co.jp/elib/html/BookList</u>
- 2. Search for e-books by title, author, etc.
- 3. Click on 「試読 (Trial Reading)」(We can read each title for up to 5 minutes for trial)
- 4. Click on 「リクエスト (Request)」, fill in the request form, and send it. (Make sure to write the reason for request)

|         | <b>ック</b> ーインターネットは民主主義になにをもたらすのか― |
|---------|------------------------------------|
| LIC     | キャス・サンスティーン(著) 伊達, 尚美(翻訳)          |
| 部構著     | 勁草書房                               |
| 出版社/提供元 | 2018                               |
| 出版年     | 9784326351763                      |
| ISBN    | 並 ダウンロード:不可                        |

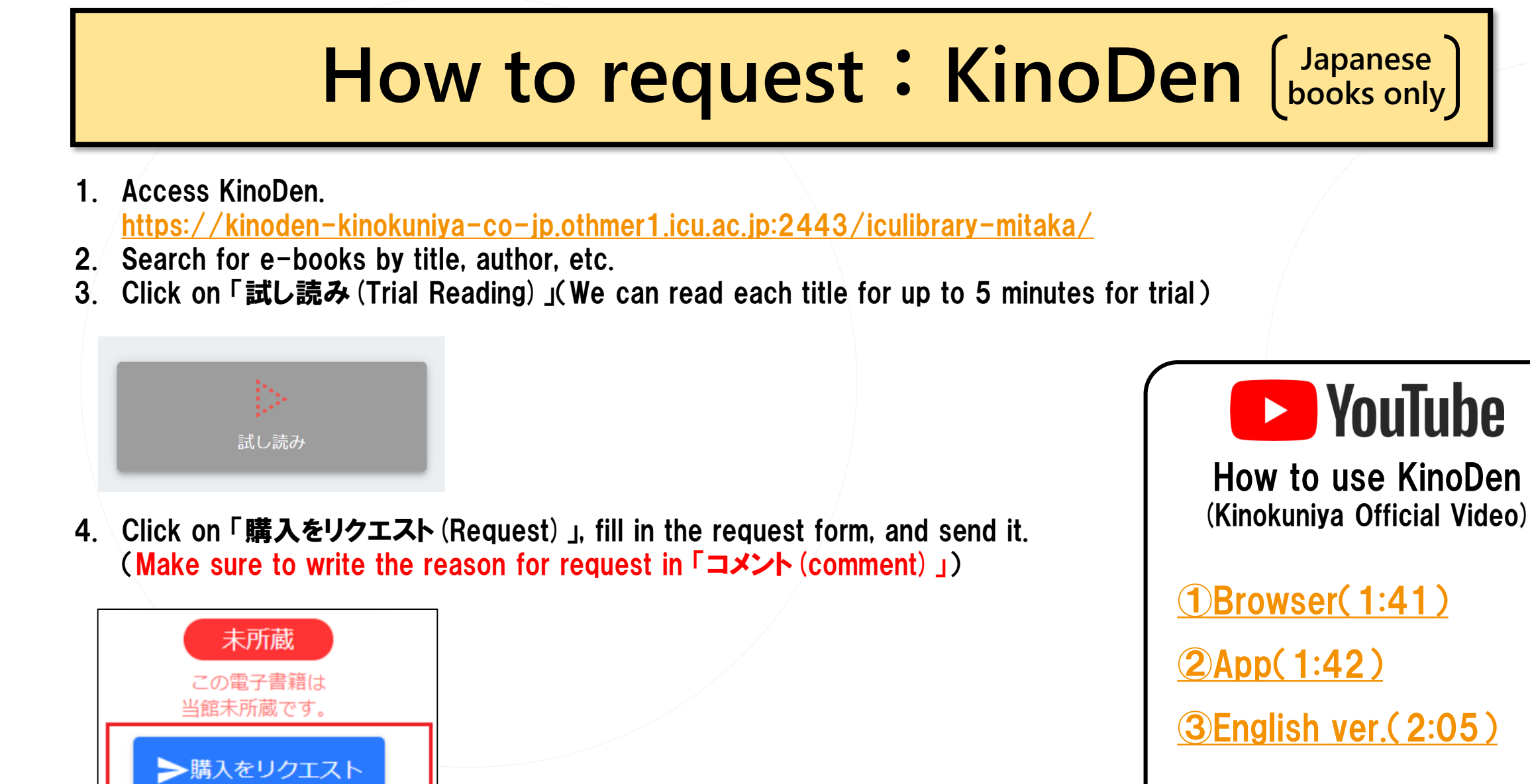

### Note

- The liaison librarians will select the requested titles from student users.
- We allow you to purchase up to 5 ebooks if requested more than that.
- We send an email to the applicant whether we purchase the ebook or not.
- If there is no comment on the request form, we do not accept it. Please be sure to write it.
- This event is for ICU students. If you are a member of the teaching staff for your class or research, please contact us.

# Contact

### ICU Library Reference Services Center library@icu.ac.jp